## **ChE 152B**

Winter, 2010

## Lab 1: Model Development

Instructions for operation of pendulum simulation

## IMPORTANT: FOLLOW THIS SEQUENCE OF EVENTS FOR EVERY PENDULUM SIMULATION

- 1. Open .mdl file in MATLAB (type the name at the command prompt)
- 2. Compile the model (CTRL + B)
- 3. Switch the power ON to the box
- 4. Connect to target in Simulink (Simulation  $\rightarrow$  Connect to target)
- 5. Press START on the box
- 6. Start the simulation (Simulation  $\rightarrow$  Start the real-time code)

## SAVE ALL YOUR INTERMEDIATE DATA. BACKUP YOUR DATA IN THE DESKTOP FOLDER WITH YOUR GROUP'S NAME

- 1. Run the CartIdent simulation (type CartIdent at the command prompt)
- 2. Run the simulation as per the above instructions
  - a. Double-click on the simout block, to ascertain the sampling period
- 3. Detrend and assign the output data
  - a. u=detrend(simout(:,3));
  - b. y=detrend(simout(:,1));
- 4. Run the system identification toolbox (type ident at the command prompt)
  - a. Select Import data  $\rightarrow$  Time domain data
  - b. Specify the workspace variables (u, y) and the sampling period (0.05)
  - c. Specify the start time as 0
  - d. Drag the data into the Working Data box
  - e. Select Estimate  $\rightarrow$  Parametric Models
  - f. Choose your model type and order
  - g. Select Estimate
- 5. Drag the created model to the "To Workspace" box

NOTE: For exercise 6, you should only use the data collected when the pendulum is inverted, hence you should ignore the first half of the data collected